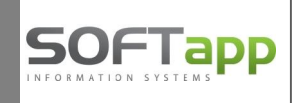

# Program Klient – doklady do EET na platby kartou

## <u>Pokladní doklady – platba kartou</u>

Pro evidenci plateb kartou a jejich odesílání do evidence EET využíváme modul Pokladna.

Je možné mít samostatnou hotovostní pokladnu a další pokladnu pro platby kartou nebo používat jednu společnou pokladu pro tržby v hotovosti i pro platby kartou.

#### <u>Nastavení číselných řad – Pokladní konta</u>

V modulu Pokladna v číselných řadách v menu **Soubory – Pokladní konta** vyberete příslušnou číselnou řadu pokladny a zvolíte "Editovat". V nastavení pokladny je samostatný **účet pro platební karty**, kde nastavíte účet, který se použije při účtování příjmových dokladů za platby kartou (místo účtu pokladny), například analytický účet 315-ostatní pohledávky-platby kartou, analytický účet 261-peníze na cestě.

| Agenda :                         | Pokladna        | *                   | Sub             | ubsystém : 8 |       | Preferovaný typ dokladu : 💽<br>Evidovat na dokladě zaměstnance 🕅<br>Centrální pokladna 🕅 |                       |  |
|----------------------------------|-----------------|---------------------|-----------------|--------------|-------|------------------------------------------------------------------------------------------|-----------------------|--|
| Název :                          | Pokladna EET    |                     | Číselná řada :  |              | 1     |                                                                                          |                       |  |
| První doklad :                   | 2170001         | Zahran              | ičí 📃           | Měna :       |       |                                                                                          |                       |  |
| Prv.dokl. výdej :                | 0               | Pořizovat v cizí mě | ně 📃            | Kurs :       | 0,000 |                                                                                          | Vrácení DPH 📃         |  |
| Účat :                           | 211010          |                     | 8               |              | _     | Současný sta                                                                             | av                    |  |
| 00001.                           | 211010          |                     |                 |              |       | Poslední                                                                                 | 2170126               |  |
| Učet pro platebni karty : 315001 |                 | Kódy DF             | чн              |              |       | doklad : výdej :                                                                         | 0                     |  |
| Učet pro storno plateb           | faktur : 395006 | Přijem              | Výdej           |              |       | Konečný stav :                                                                           | 30322,00              |  |
| T Základní (21%) :               |                 | 801                 | 840             |              |       | Posl. účetní doklad :                                                                    | 550816756             |  |
| 1.Snížená (15%) :                |                 | 802                 | 841             |              |       | K datu :                                                                                 | 20.02.2017            |  |
| ສີ<br>ວິ 2.Snížená (10%) :       |                 | 702                 | 741             |              |       |                                                                                          | <u>A</u> ktualizace 🕼 |  |
| Kód DPH pro Osvoboze             | eno :           | 0                   | 0               |              |       |                                                                                          |                       |  |
| Účet kurs.rozdílu zisk/ztráta :  |                 |                     |                 |              |       |                                                                                          | Další údaje           |  |
| Pomocné účty DPH Základní (21%)  |                 | 6) 1.Snížená        | 1.Snížená (15%) |              | (10%) | Be                                                                                       | egist.pokladna 🔏      |  |
| Přechod mezi měsíci              |                 |                     |                 |              |       | ĒE                                                                                       | T pokl. 🤆 EET 🥑       |  |
| Krátící koeficient               |                 |                     |                 |              |       |                                                                                          |                       |  |
| Kráticí koaficiant přec          | hod             |                     |                 |              |       | ·                                                                                        |                       |  |

#### Pořízení pokladního dokladu na platbu kartou

V modulu Pokladna při pořizování pokladního dokladu na platbu kartou je potřeba **zapsat hodnotu do pole kód transakce (KT).** Vyplněným kódem transakce se určuje, že se nejedná o příjem hotovosti a tedy nenavýší se stav poklady v hotovosti. Kód transakce musí obsahovat alespoň jeden znak a nebo

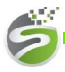

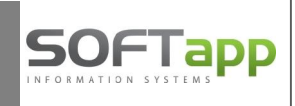

| roxidund .                               | PONIGUNA LET                   |                    |                      | Stav :       | 0,00          | KC   | R unu . 20.02.20 |
|------------------------------------------|--------------------------------|--------------------|----------------------|--------------|---------------|------|------------------|
| Druh pohybı<br>Příjem                    |                                | Doklad číslo :     | 2                    | 170127       |               |      | Kopie dokladu    |
| Výdej<br>Příjem - fa<br>Výdej – fak      | ktura                          | Datum :<br>Popis : | 21.02.20<br>tržba za | 17           | •             |      | Měna :           |
| Příjem -zal<br>Výdej -zah<br>Příjem - zá | hraničí<br>raničí<br>I.faktura | Středisko          |                      |              | Zakázka ·     |      | Kód KH           |
| Výdej - zál<br>Příjem zálo<br>Výdej zálo | .faktura<br>ohy<br>hy<br>+     |                    | Kód tran             | isakce - pla | tba kartou PK |      | Položky 🔒        |
| Celker                                   | n doklad ———                   | DPH                | Sazba                |              | Základ        | Daň  | 3 <del></del>    |
| I<br>⊇ Přîem :                           |                                | Základní :         | 21                   |              | 0,00          | 0,00 |                  |
| Výdei                                    | 0.00                           | Snížená :          | 15                   |              | 0,00          | 0,00 | Likvidace        |
| 1<br>1                                   | 0,00                           | 10 %               | 10                   |              |               |      | EET              |
| Příjem :                                 |                                | Osvobozeno :       |                      |              | 0,00          |      | Uložit 📊         |
| Výdej :                                  | 0,00                           | Mimo DPH :         |                      |              | 0,00          |      | Zpět 🤰           |
|                                          |                                |                    |                      |              |               |      |                  |

Pro platby kartou můžete využít v pokladně všechny druhy pohybu, které se týkají příjmu, tedy i úhrady faktur a úhrady zálohových faktur placených platební kartou.

#### Tisk pokladního dokladu na platbu kartou

Při tisku pokladního dokladu na platbu kartou se v záhlaví dokladu tiskne text Příjem z platební karty.

| Firma : SOFT APP                                                                                                    | P                                                                                    | ŘÍJEM Z PLAT                               | ARTY                                    |                              |                        |
|----------------------------------------------------------------------------------------------------|--------------------------------------------------------------------------------------|--------------------------------------------|-----------------------------------------|------------------------------|------------------------|
| Orlov 72                                                                                                    | da                                                                                   | ňový doklad                                |                                         |                              | 2170114                |
| 261 01 Příbram<br>Stát: CZ<br>Pobočka : nová pobočka Softappu<br>Zápis v OR : <i>Městský soud v Praze,oddíl C,vložka 98583</i><br>DIČ: CZ00000019 IČ: 28748492 | ze<br>Po                                                                             | dne :<br>kladna :                          | <b>15.02.20</b><br>Pokladn              | ) <b>17 16:54:4</b><br>a EET | 9                      |
| Přijato od :<br>SOFTAPP s. r. o., IČ:45194921                                                                                                    | Ce                                                                                   | lkem:                                      |                                         |                              | 1 000,00 Kc            |
| Zakázka :<br>Stř.:<br>Přílohy :<br>Slovy : jedentisíc Kc                                                                                                    | ákladní (21%)<br>Snížená (15%)<br>Snížená (10%)<br>svobozeno (0%)<br>ení předmětem D | :<br>:<br>:<br>PH :                        | 826,45<br>0,00<br>0,00<br>0,00<br>-0,05 | DPH :<br>DPH :<br>DPH :      | 173,60<br>0,00<br>0,00 |
| Účel výplaty : Objednávka č. 130998 - záloha                                                                                                    |                                                                                      |                                            |                                         |                              |                        |
| Schválil :                                                                                                    | Přijato od :                                                                         |                                            | Pokladník                               | :                            |                        |
| Dne : 15.02.2017 Podpis :                                                                                                    | Zaúčtoval :                                                                          |                                            |                                         |                              |                        |
| Elektronická evidence tržeb<br>BKP : 79B2892D-18EF0E38-404C445D-0A31552C-518113BF<br>FIK : a520ad46-ef07-4121-98e7-d45517e90aec-ff                             |                                                                                      | Režim :<br>Označení prov<br>Označení pokl. | l<br>ozovny: f<br>zařízení: {           | Běžný<br>11<br>3-Pokladna EE | ET01 - H               |

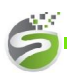

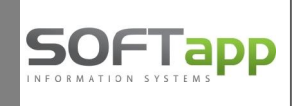

## Tisk pokladní knihy

| Výběr dle :            | Pokladna :                        | Pokladna EET       |                  | •        |
|------------------------|-----------------------------------|--------------------|------------------|----------|
| Účetní <u>r</u> ok     | Rok od :                          | 2017 🔺             |                  |          |
| Úč. <u>m</u> ěsíc      | Úč.měsíc od :                     | 0                  | do : 0           |          |
| Da <u>t</u> um dokl.   | Datum OD :                        | • •                | do : 🗌           |          |
| Číslo dokladu          | Doklad OD :                       | 0                  | do :             | 0        |
| Zaměstnance            | Zaměstnance :                     |                    |                  | ·        |
| Centrální pokladna :   | <ul> <li>Všechny</li> </ul>       | 🔿 Nezaplacené      | 🔿 Zaplacené      |          |
| Bezhotovostní platby : | <ul> <li>Všechny plati</li> </ul> | by 🕜 Pouze hotovo: | st 🕜 Pouze platb | y kartou |

Před tiskem pokladní knihy je možnost zadat výběrovou podmínku za hotovostní platby, platby kartou nebo všechny platby.

V tisku pokladní knihy jsou příjmy do pokladny rozděleny do dvou sloupců: Kartou a Příjem (hotově). V případě příjmu kartou se hotovostní stav pokladny nemění.

## POKLADNÍ KNIHA

Pokladna EET Účetní rok=2017 Datum od 02.02.2017 do 06.02.2017

| Datum      | Doklad   | Obsah zápisu                            | Kartou (Kc) | Příjem (Kc) | Výdej (Kc) | Stav pokladny<br>(Kc) | EET |
|------------|----------|-----------------------------------------|-------------|-------------|------------|-----------------------|-----|
|            |          | Počáteční stav                          |             |             |            | 7 013,45              |     |
| 02.02.2017 | 2170038  | Platba za fa.č.20170007 k zak. 20150021 |             | 461,00      |            | 7 474,45              | ок  |
| 02.02.2017 | 2170039  | STORNO DOKLADU 2170038                  |             | -461,00     |            | 7 013,45              | ок  |
| 02.02.2017 | 2170040  | Objednávka č. 130996 - záloha           | 100,00      |             |            |                       | ок  |
| 06.02.2017 | 2170041  | prijem karta                            | 100,00      |             |            |                       | ок  |
| 06.02.2017 | 2170042  | prijem hotovost                         |             | 100,00      |            | 7 113,45              | ок  |
| 06.02.2017 | 2170043  | prijem                                  | 1 000,00    |             |            |                       | ок  |
| 06.02.2017 | 2170044  | tržba                                   | 5 555,00    |             |            |                       | ок  |
| 06.02.2017 | 2170045  | STORNO DOKLADU 2170043                  | -1 000,00   |             |            |                       | ок  |
| 06.02.2017 | 2170046  | STORNO DOKLADU 2170044                  | -5 555,00   |             |            |                       | ок  |
| 06.02.2017 | 2170047  | pokus                                   |             | 1 500,00    |            | 8 613,45              | ок  |
| 06.02.2017 | 2170048  | STORNO DOKLADU 2170047                  |             | -1 500,00   |            | 7 113,45              | ок  |
| 06.02.2017 | 2170049  | odvoz z pokl.                           |             |             | 5 000,00   | 2 113,45              |     |
|            |          |                                         |             |             |            |                       |     |
|            | Zůstatek |                                         | 200,00      | 100,00      | 5 000,00   | 2 113,45              |     |

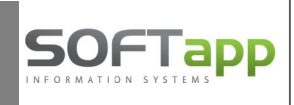

## <u> Pokladna – platby kartou - storna</u>

V menu "**Oprava, Prohlížení, Likvidace"** - ve formuláři je volba "**Storno**". **Oprava hodnot, které vstupují do EET není možná**, místo opravy slouží **volba Storno dokladu.** 

Po výběru dokladu a stisku tlačítka "**Storno**" se k původnímu dokladu vytvoří "záporný" doklad s novým číslem dokladu a aktuálním datem a časem a nabídne se jeho tisk. Pokud byl původní doklad již zlikvidován, vytvoří se i likvidace. Pokud byl původní doklad odeslán do EET, odesílá se i storno doklad. <u>Doklady vystavené v jiných modulech</u> (autoservis,...), je potřeba v příslušných modulech také stornovat. Výjimkou jsou úhrady faktur, které se stornují v modulu Klient, i když byly vystaveny jiným modulem.

**Upozornění:** Všechny uvedené účty jsou pouze ilustrativní, uživatel si musí zvolit účty dle vlastní účtové osnovy a dle vzorového účtového rozvrhu pro dané období. V případě nejasností konzultujte účtování se svým daňovým poradcem.

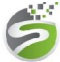